# GUÍA DE USUARIO Versión 1.0

Cajeros

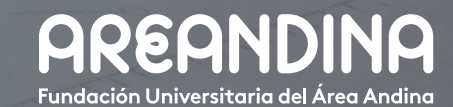

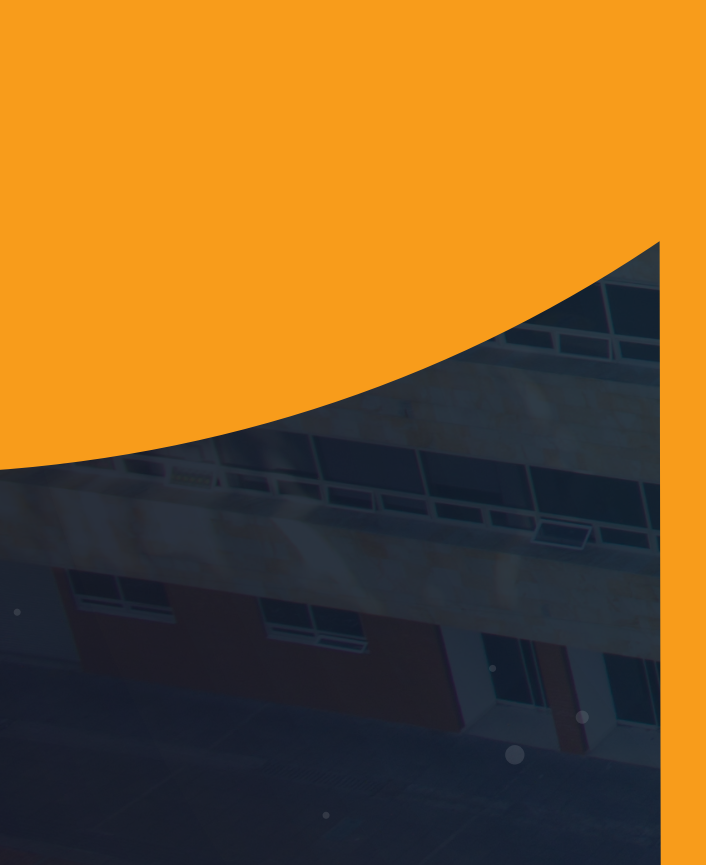

# Tabla de CONTENIDO

#### INTRODUCCIÓN

El proceso de cajeros permitirá a la universidad recaudar de forma oportuna las cuentas por cobrar y obligaciones de carácter financiero que tenga ya sea un estudiante o un docente con la universidad, por medio de la caja AREANDINA se perciben ingresos por pago de matrículas, multas, certificaciones y todo concepto que genere cobro en la institución.

Todos los pagos deberán ser justificados mediante una factura generada en el sistema, lo que quiere decir que un cargo en el estado de cuenta del estudiante sin boleto de pago generado, no podrá pagarse en la caja AREANDINA.

En la institución educativa se podrán realizar pagos por los siguientes medios: Cheques, Efectivo, Tarjeta débito y Tarjeta crédito.

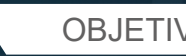

#### **OBJETIVO GENERAL**

Permitir a la institución educativa recaudar, registrar y controlar los pagos que desee realizar un estudiante o un docente por los cargos generados en el estado de cuenta, es de aclarar que solo se podrán realizar los pagos de los cargos que tengan un boleto de generado, de lo contrario no se podrá efectuar el registro contable correspondiente.

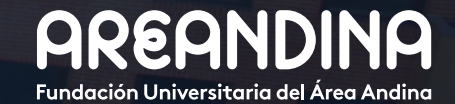

# Tabla deCONTENIDO

#### CONVENCIONES

### CAJEROS

| Base 1: Bagas par caia AREANDINIA TV/ACA IA | F  |
|---------------------------------------------|----|
| Paso I. Pagos por caja AREANDINA I VACAJA   | C  |
| Paso 2: Pago por caja AREANDINA TZADTFO     | 7  |
| Paso 3: Pagar desde el datáfono             | 8  |
| Paso 4: Anular compra                       | 10 |
| Paso 5: Registro manual                     | 10 |
| Paso 6: Cierre de caja en banner            | 11 |
| Paso 7: Mensajes de error                   | 14 |

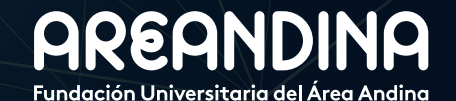

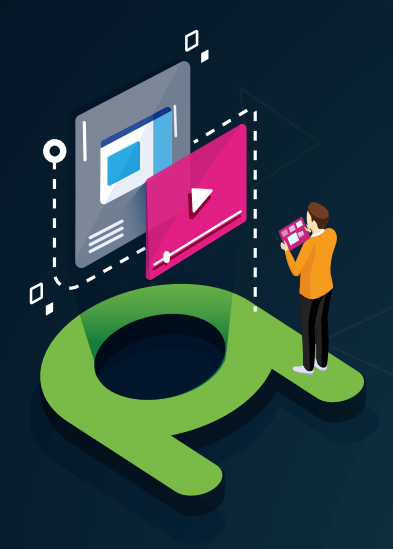

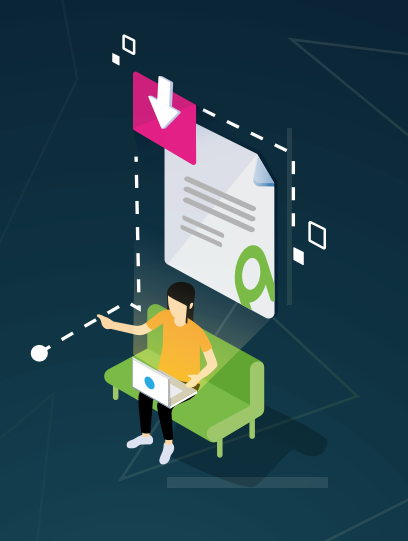

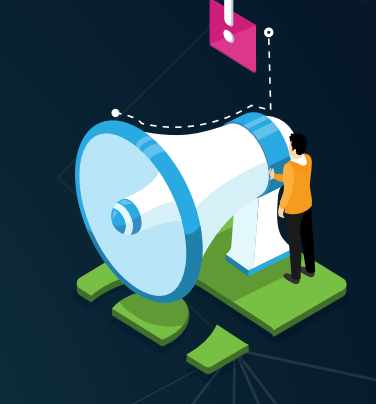

# VIDEO Tutorial

Este botón lo encontrará en cada paso; de clic para ver el video tutorial del proceso.

## DOCUMENTO Complementario

Cuando observe este botón podrá darle clic y tendrá acceso a un documento que servirá para profundizar la información del proceso.

# RECUERDE

Alerta

Este icono le indica la información relevante en el proceso.

# CONVENCIONES

Para más información de clic Aquí

# 05

PASO 1

# PAGOS POR CAJA AREANDINA TVACAJA

Cuando en la forma *TVAAREV* se valide que existe un cargo en el estado de cuenta (como se muestra en la siguiente pantalla).

| ≡         | Q        | 5           | MIGRFUAA               |           |                     |                 |                |                |            |             |          |                 | <b>A</b> U           | ISUARIO   |           |                | Salir     | ?            |
|-----------|----------|-------------|------------------------|-----------|---------------------|-----------------|----------------|----------------|------------|-------------|----------|-----------------|----------------------|-----------|-----------|----------------|-----------|--------------|
| ×         | Revisió  | n de detall | le de cuenta - alumnos | TVAAREV S | 9.3.6.1 [LASC 9.3.6 | .1] (MIGRFUAA)  |                |                |            |             |          |                 | AGREGAR              | RECU      | PERAR 🖁 👗 | RELACIONADO    | 🗱 HE      | RRAMIENT/    |
| ID: 100   | 175259   | PRUEBA      | BANCO DE BOGOTÁ 3      | Límite d  | e crédito: Divisa   | a: COP Usuario: | AFINANCI Reten | ciones:        |            |             |          |                 |                      |           |           | 1              | Recor     | menzar       |
| * DETAL   | LES DE ( | UENTA       |                        |           |                     |                 |                |                |            |             |          |                 |                      |           | 🚼 Inser   | tar 🖪 Eliminar | Copia     | ar 👻 Filtr   |
| Reci      | bo       |             |                        |           |                     |                 |                |                |            |             |          |                 |                      |           |           |                |           |              |
| Código    | de det   | Descripcio  | ón *                   | Periodo * | Cargo               | Pago            | Saldo          | Monto de impue | Tipo de im | Plan de es  | Origen * | Fecha vigente * | Fecha de transacción | Año de ay | Intervalo | Rec            | ibo Ca    | argo origin: |
| T100      |          | MATRICU     | JLA ORDINARIA P D      | 201910    | 2.500.000,00        |                 | 2.500.000,00   | 0,00           |            |             | R        | 06-FEB-2019     | 06-FEB-2019          |           |           |                |           | <b>~</b>     |
| F100      |          | DERECH      | OS COMPLEMENTA         | 201910    | 105.000,00          |                 | 105.000,00     | 0.00           |            |             | R        | 06-FEB-2019     | 06-FEB-2019          |           |           |                |           | <b>v</b>     |
| <<br> 1 4 | 1 de     | ·► H        | 10 Por pág             | (<br>ina  |                     |                 |                |                |            |             |          |                 |                      |           |           |                | Re        | gistro 1 de  |
| * DETAL   | LES DE   | ALDO        |                        |           |                     |                 |                |                |            |             |          |                 |                      |           | 🕻 Inser   | tar 🔲 Eliminar | Copie     | ar 🔍 Filt    |
|           | M        | ontos       | Saldo de               | consulta  |                     | Saldo           | o de cuenta    |                | Mo         | nto vencido |          |                 | Saldo de nota        |           | Sal       | do de ayuda a  | utorizada |              |
|           |          | Base        | 2.60                   | 5.000,00  |                     |                 | 2.605.000,00   |                |            | 2.605.000,0 | 0        |                 | 0,00                 |           |           |                | 0,00      |              |
|           | Imp      | Jesto       |                        | 0,00      |                     |                 | 0,00           |                |            | 0,0         | 0        |                 |                      |           |           |                |           |              |
|           |          | Neto        | 2.60                   | 5.000,00  |                     |                 | 2.605.000,00   |                |            | 2.605.000,0 | 0        |                 |                      |           |           |                |           |              |
|           |          | FNS 0       |                        |           |                     |                 |                |                |            | ¿Recibo     | N        |                 |                      |           |           |                |           |              |

Y en la forma **TVISDOC** se observe que ese cargo tiene asociado un número de referencia (Número de boleto de pago) se puede proceder a realizar un pago por la Forma **TVACAJA**.

| ≡ Q         | 5            | MIGRFUAA              |           |                      |            |                       |                |               |         |            |               | A.              | JSUARIC | )            |              |          | Salir     | ?          |
|-------------|--------------|-----------------------|-----------|----------------------|------------|-----------------------|----------------|---------------|---------|------------|---------------|-----------------|---------|--------------|--------------|----------|-----------|------------|
| × Revi      | sión detalla | da de alumno-cuenta 1 | VISDOC 9. | .3 [LASC:8.4.5.2] (M | IGRFUAA)   |                       |                |               |         |            |               | AGREGAR         | 🔒 RE    | CUPERAR      | 퉒 RELACION   | ADO      | 🛠 HERRA   | MIENTAS    |
| ID: 1001752 | 59 PRUEB     | A BANCO DE BOGOTÁ     | 3 Límite  | de crédito: Divis    | a: COP Usu | Jario: AFINANCI Reter | nciones:       |               |         |            |               |                 |         |              |              |          | Recomen:  | zar        |
| REVISIÓN D  | ETALLADA D   | E ALUMNO-CUENTA       |           |                      |            |                       |                |               |         |            |               |                 |         |              | nsertar 🖪 El | iminar I | Copiar    | Y, Filtran |
| Código de d | Descripció   | in                    | Periodo   | Cargo                | Pago       | Saldo                 | Monto de impue | Código de ori | Tipo    | Número     | Fecha vigente | Fecha de transa | Recibo  | Cargo origin | nal Do       | cumento  | Número de | e transac  |
| T100        | MATRICU      | LA ORDINARIA P D      | 201910    | 2.500.000,00         |            | 2.500.000,00          | 0.00           | R             | М       | 2410000734 | 06-FEB-2019   | 08-FEB-2019     |         |              |              |          |           |            |
| F100        | DERECH       | OS COMPLEMENTA        | 201910    | 105.000,00           |            | 105.000,00            | 0.00           | R             | М       | 2410000734 | 08-FEB-2019   | 06-FEB-2019     |         | 4            |              |          |           |            |
| <           | ie 1 🕨 🕅     | > 10 Por pr           | e igina   |                      |            |                       |                |               |         |            |               |                 |         |              |              |          | Registr   | to 1 de 2  |
| DETALLES    |              |                       |           |                      |            |                       |                |               |         |            |               |                 |         | 0            | nsertar 🗧 El | iminar 1 | Copiar    | P, Filtrar |
| Saldo de o  | onsulta      | 2.605.000,00          |           |                      |            |                       |                | Sale          | io de a | yuda       | 0,00          |                 |         |              |              |          |           |            |
|             |              |                       |           |                      |            |                       |                |               | autori  | zada       |               |                 |         |              |              |          |           |            |
| Saldo de    | cuenta       | 2.605.000,00          |           |                      |            |                       |                |               |         | FNS 0      |               |                 |         |              |              |          |           |            |
| Monto       | vencido      | 2.605.000,00          |           |                      |            |                       |                |               | ¿Red    | ibo? N     |               |                 |         |              |              |          |           |            |
| Saldo       | de nota      | 0.00                  |           |                      |            |                       |                |               |         |            |               |                 |         |              |              |          |           |            |

Para realizar un pago desde **TVACAJA**, como parámetros obligatorios se debe tomar el periodo (el periodo debe coincidir con el cargo en el estado de cuenta) y el ID del estudiante, digitando estos datos podremos acceder a realizar el pago.

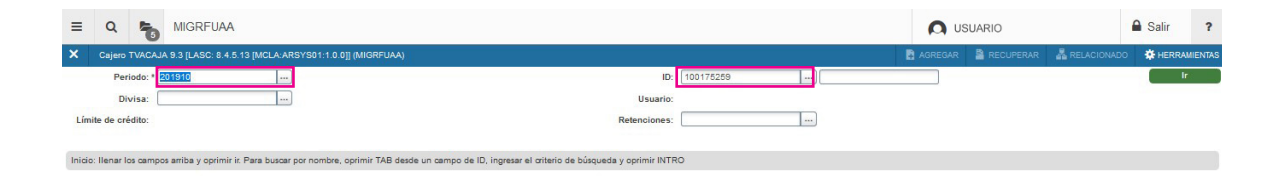

Para realizar el pago es necesario tener en cuenta:

Se podrán escoger los cargos a los que se les desea realizar el pago, seleccionando con un check el cargo a pagar en la columna "Agregar valor total".

| = Q 🛌 M                   | GRFUAA             |                   |                  |                               |                     |          |                |                     |        | 🔘 US    | SUARIO    |                   | Salir       | ?           |
|---------------------------|--------------------|-------------------|------------------|-------------------------------|---------------------|----------|----------------|---------------------|--------|---------|-----------|-------------------|-------------|-------------|
| X Cajero TVACAJA 9.3      | LASC: 8.4.5.13 [MC | LA ARSYS01:1.0.0] | (MIGRFUAA)       |                               |                     |          |                |                     | B      | AGREGAR | RECUPERAR | A RELACIONAD      | HERR        | AMIENTAS    |
| Periodo: 201910 ID: 10017 | 5259 PRUEBA BAN    | NCO DE BOGOTÁ 3   | Divisa: COP Us   | suario: AFINANCI Límite de cr | édito: Retenciones  |          |                |                     |        |         |           |                   | Recome      | nzar        |
| * CAJERO                  |                    |                   |                  |                               |                     |          |                |                     |        |         | 5         | Insertar 🖪 Elimin | ar 📲 Copiar | P. Filtra   |
| Descripción               | Fecha vigente *    | Extemporaneidad   | Nro. Orden de Pa | . Monto de la transacción *   | Interés             | Multas   | Total          | Agregar valor total | Códi   | Monto   | Capital   | Intereses         | Transacc    | Transac.    |
| MATRICULA ORDINARIA P D   | 06-FEB-2019        | 0.00              | 2410000734       | 2500.000,00                   | 0,00                | 0,0      | 00 2500.000,00 | 1                   | T100   |         | 0         | .00               | 2           |             |
| DERECHOS COMPLEMEN        | 06-FEB-2019        | 0.00              | 2410000734       | 105.000.00                    | 0.00                | 0,0      | 00 105.000.00  | 2                   | F100   |         | 0         | .00               | 1           |             |
|                           | Total              |                   |                  | 2605.000,00                   | 0,00                | 0,0      | 00 2605.000,00 |                     |        |         |           |                   |             |             |
| < >                       | <                  |                   |                  |                               |                     |          |                |                     |        |         |           |                   |             | 3           |
| { ◀ 1 de 1 ► )            | 5 Por pági         | na                |                  |                               |                     |          |                |                     |        |         |           |                   | Regis       | stro 2 de 2 |
| * TOTAL DE MONTO A PAGAR  |                    |                   |                  |                               |                     |          |                |                     |        |         | 6         | Insertar 🖪 Elimin | ar 🍢 Copiar | Y, Filtra   |
| Texto Imprimir recib      | Crear docum        | ento de ventas    |                  |                               |                     |          |                |                     |        |         |           |                   |             |             |
| Código de detalle *       | Descripci          | ón                |                  | Monto *                       | Número de documento | )        | Banco          | Plaza               | Cuenta |         | Fecha *   |                   | Texto       |             |
| C227                      | EFECTIV            | O-CAJA BOGOTA     |                  | 2605000                       |                     |          | 32             | 1                   | 1      |         | 06-FEB    | -2019             |             |             |
| Total a pagar             | 0                  |                   |                  |                               |                     | Reembols | 0              |                     |        |         |           |                   |             |             |
| Número de recibo          |                    |                   |                  |                               |                     |          |                |                     |        |         |           |                   |             |             |
| M ≤ 1 de 1 ► M            | 10 Por pági        | na                |                  |                               |                     |          |                |                     |        |         |           |                   | Regis       | stro 1 de 1 |

Se debe digitar el código de detalle tipo pago en el campo "código de detalle" (vea códigos de detalle tipo pago en efectivo en la forma TSADETC) que desea insertar, es necesario aclarar que cada una de las cajas con las que cuenta la universidad (Caja Pereira, caja Valledupar, Caja Bogotá) cuenta con códigos de detalle discriminados por ciudad, esto con el fin de identificar las cajas donde se realizaron los pagos, la caja Bogotá no podrá insertar códigos de detalle tipo pago que correspondan a otra ciudad y viceversa (Pereira, Valledupar).

| K Cajero TVACAJA 9.3 [    | LASC: 8.4.5.13 [MC | LA:ARSYS01:1.0.0] | (MIGRFUAA)       |                               |                     |           |             |                     | B      | AGREGAR | RECUPERAR | RELACIONADO      | HERR        | AMIENTAS   |
|---------------------------|--------------------|-------------------|------------------|-------------------------------|---------------------|-----------|-------------|---------------------|--------|---------|-----------|------------------|-------------|------------|
| eriodo: 201910 ID: 100175 | 259 PRUEBA BAN     | ICO DE BOGOTÁ 3   | Divisa: COP Us   | suario: AFINANCI Límite de cr | édito: Retenciones  | :         |             |                     |        |         |           |                  | Recome      | nzar       |
| CAJERO                    |                    |                   |                  |                               |                     |           |             |                     |        |         |           | sertar 🔲 Elimin: | r 📲 Copiar  | 👻 Filtrar  |
| scripción                 | Fecha vigente *    | Extemporaneidad   | Nro. Orden de Pa | Monto de la transacción *     | Interés             | Multas    | Total       | Agregar valor total | Códi   | Monto   | Capital   | Intereses        | Transacc    | Transac    |
| ATRICULA ORDINARIA P D    | 06-FEB-2019        | 0,00              | 2410000734       | 2500.000,00                   | 0,00                | 0,00      | 2500.000,00 | ~                   | T100   |         | 0,00      |                  | 2           |            |
| ERECHOS COMPLEMEN         | 06-FEB-2019        | 0,00              | 2410000734       | 105.000,00                    | 0.00                | 0,00      | 105.000,00  | <b>~</b>            | F100   |         | 0,00      |                  | 1           |            |
|                           | Total              |                   |                  | 2005.000,00                   | 0.00                | 0,00      | 2605.000,00 |                     |        |         |           |                  |             |            |
| >                         | <                  |                   |                  |                               |                     |           |             |                     |        |         |           |                  |             | >          |
| { ◀ 1 de 1 ► ₩            | 5 V Por pági       | na                |                  |                               |                     |           |             |                     |        |         |           |                  | Regi        | tro 2 de 2 |
| OTAL DE MONTO A PAGAR     |                    |                   |                  |                               |                     |           |             |                     |        |         | 🖯 in      | sertar 📑 Elimina | er 🌆 Copiar | P, Filtrar |
| Texto Imprimir recibo     | Crear docum        | ento de ventas    |                  |                               |                     |           |             |                     |        |         |           |                  |             |            |
| digo de detalle *         | Descripcio         | án                |                  | Monto *                       | Número de documento | B         | anco        | Plaza               | Cuenta |         | Fecha *   |                  | Texto       |            |
| 227                       | EFECTIV            | O-CAJA BOGOTA     |                  | 2605000                       |                     | 3         | 2           | 1                   | 1      |         | 06-FEB-20 | 19               |             |            |
| Total a pagar             | 0                  |                   |                  |                               |                     | Reembolso | 0           |                     |        |         |           |                  |             |            |
| Número de recibo          |                    |                   |                  |                               |                     |           |             |                     |        |         |           |                  |             |            |
| A DALEN I                 |                    |                   |                  |                               |                     |           |             |                     |        |         |           |                  | Deal        | the 1 do 1 |

| X Cajero TVACAJA 9.3      | [LASC: 8.4.5.13 [MC | LA:ARSYS01:1.0.0] | (MIGRFUAA)       |                               |                     |             |               |                     | B      | AGREGAR | RECUPERAR | 👗 RE       | LACIONADO | # HERR    | AMIENTAS    |
|---------------------------|---------------------|-------------------|------------------|-------------------------------|---------------------|-------------|---------------|---------------------|--------|---------|-----------|------------|-----------|-----------|-------------|
| Periodo: 201910 ID: 10017 | 5259 PRUEBA BAN     | NCO DE BOGOTÁ 3   | Divisa: COP Us   | suario: AFINANCI Límite de cr | édito: Retenciones  | :           |               |                     |        |         |           |            |           | Recome    | nzar        |
| * CAJERO                  |                     |                   |                  |                               |                     |             |               |                     |        |         | (         | 🕽 Insertar | Eliminar  | PB Coplar | P. Filtrar  |
| Descripción               | Fecha vigente *     | Extemporaneidad   | Nro. Orden de Pa | Monto de la transacción *     | Interés             | Multas      | Total         | Agregar valor total | Códi   | Monto   | Capital   | Inter      | eses      | Transacc  | Transac     |
| MATRICULA ORDINARIA P D   | 06-FEB-2019         | 0.00              | 2410000734       | 2500.000,00                   | 0,00                | 0,0         | 0 2500.000,00 | 1                   | T100   |         | (         | ,00        |           | 2         |             |
| DERECHOS COMPLEMEN        | 06-FEB-2019         | 0,00              | 2410000734       | 105.000,00                    | 0,00                | 0,0         | 0 105.000,00  | <b></b>             | F100   |         | 0         | ,00        |           | 1         |             |
|                           | Total               |                   |                  | 2005.000,00                   | 0,00                | 0,0         | 0 2005.000,00 |                     |        |         |           |            |           |           |             |
| $\langle \rangle$         | <                   |                   |                  |                               |                     |             |               |                     |        |         |           |            |           |           | >           |
| de 1                      | 5 V Por pági        | ina               |                  |                               |                     |             |               |                     |        |         |           |            |           | Regi      | stro 2 de 2 |
| * TOTAL DE MONTO A PAGAR  |                     |                   |                  |                               |                     |             |               |                     |        |         |           | Insertar   | Eliminar  | Copiar    | P, Filtrar  |
| Texto Imprimir recibi     | o Crear docum       | ento de ventas    |                  |                               |                     |             |               |                     |        |         |           |            |           |           |             |
| Código de detalle *       | Descripci           | ón                |                  | Monto *                       | Número de documento | · · · · · · | Banco         | Plaza               | Cuenta |         | Fecha *   |            | Te        | xto       |             |
| C227                      | EFECTIV             | O-CAJA BOGOTA     |                  | 2605000                       |                     |             | 32            | 1                   | 1      |         | 08-FEE    | -2019      |           |           |             |
| Total a pagar             | 0                   |                   |                  |                               |                     | Reembolso   | 0             |                     |        |         |           |            |           |           |             |
| Número de recibo          |                     |                   |                  |                               |                     |             |               |                     |        |         |           |            |           |           |             |
|                           | 10 Por pági         | ina               |                  |                               |                     |             |               |                     |        |         |           |            |           | Regi      | stro 1 de 1 |

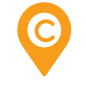

D

Se debe diligenciar el campo "Monto" con el valor que se va a pagar (este monto debe coincidir con el cargo que se seleccionó previamente ya que la universidad no recibe valores parciales del valor total).

| X Cajero TVACAJA 9.3      | [LASC: 8.4.5.13 [MC | LA:ARSYS01:1.0.0] | (MIGRFUAA)       | Parks in 27 of 52 million    | 828-2575-7792       |           |             |                     | B      | AGREGAR | RECUPERAR | A RELACIONAD      | o 🏶 HERI                    | RAMIENTAS    |
|---------------------------|---------------------|-------------------|------------------|------------------------------|---------------------|-----------|-------------|---------------------|--------|---------|-----------|-------------------|-----------------------------|--------------|
| Periodo: 201910 ID: 10017 | 5259 PRUEBA BAN     | NCO DE BOGOTÁ 3   | Divisa: COP Us   | uario: AFINANCI Límite de or | édito: Retenciones  |           |             |                     |        |         |           |                   | Recom                       | enzar        |
| CAJERO                    |                     |                   |                  |                              |                     |           |             |                     |        |         | G         | Insertar 🖪 Elimin | ar 📲 Copiar                 | 👻 Filtrar    |
| Descripción               | Fecha vigente *     | Extemporaneidad   | Nro. Orden de Pa | Monto de la transacción *    | Interés             | Multas    | Total       | Agregar valor total | Códi   | Monto   | Capital   | Intereses         | Transacc                    | Transac      |
| MATRICULA ORDINARIA P D   | 06-FEB-2019         | 0.00              | 2410000734       | 2500.000,00                  | 0.00                | 0.00      | 2500.000,00 | 1                   | T100   |         | 0,        | 00                | 2                           |              |
| DERECHOS COMPLEMEN        | 06-FEB-2019         | 0,00              | 2410000734       | 105.000,00                   | 0,00                | 0,00      | 105.000,00  |                     | F100   |         | 0,        | DO                | 1                           |              |
|                           | Total               |                   |                  | 2605.000,00                  | 0,00                | 0,00      | 2605.000,00 |                     |        |         |           |                   |                             |              |
| TOTAL DE MONTO A PAGAR    | 5 Por pági          | na                |                  |                              |                     |           |             |                     |        |         | c         | Insertar Elimin   | Reg<br>ar <b>T</b> e Copiar | istro 2 de 2 |
| Texto Imprimir recib      | o Crear docum       | ento de ventas    |                  |                              |                     |           |             |                     |        |         |           |                   |                             |              |
| Código de detalle *       | Descripci           | ón                |                  | Monto *                      | Número de documento | B         | anco        | Plaza               | Cuenta |         | Fecha *   |                   | Texto                       |              |
| C227                      | EFECTIV             | O-CAJA BOGOTA     |                  | 2605000                      |                     | 3         | 2           | 1                   | 1      |         | 06-FEB-   | 2019              |                             |              |
| Total a pagar             | 0                   |                   |                  |                              |                     | Reembolso | 0           |                     |        |         |           |                   |                             |              |
| Número de recibo          |                     |                   |                  |                              |                     |           |             |                     |        |         |           |                   |                             |              |
|                           | 10 Por pági         | na                |                  |                              |                     |           |             |                     |        |         |           |                   | Reg                         | istro 1 de 1 |

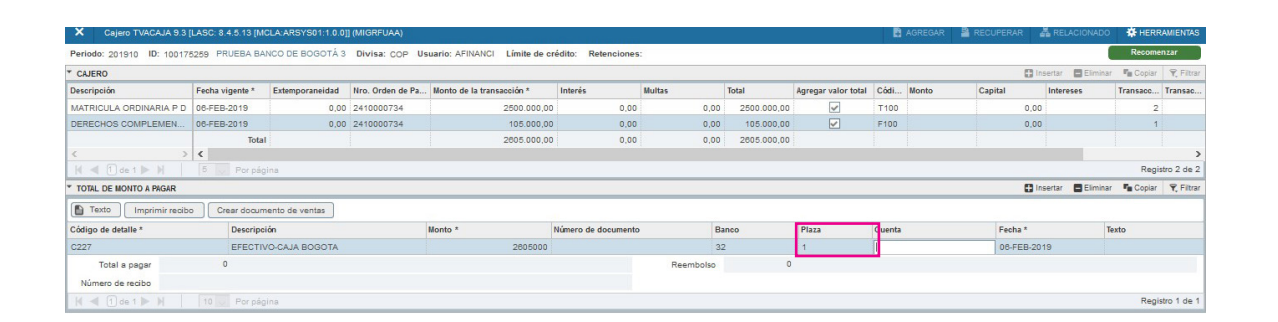

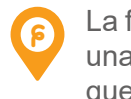

6

La fecha de la transacción es un campo que no se va a poder modificar, ya que una vez realizado el pago, esta fecha viajará al estado de cuenta e indicará que día fue hecho el pago.

Se debe diligenciar el campo "Plaza" con un número aleatorio (1,2,3...Etc.), este campo es de diligenciamiento obligatorio para poder realizar la transacción

| Se debe diligenciar el campo "Banco" con el código del banco que se va a         |
|----------------------------------------------------------------------------------|
| utilizar para realizar la transacción, la descripción del banco debe coincidir   |
| con la descripción del código de detalle tipo pago que se está utilizando para   |
| realizar la transacción (si se utiliza un código de detalle del Banco de Bogotá, |
| el código del banco debe corresponder al del Banco de Bogotá).                   |

| X Cajero TVACAJA 9.3      | [LASC: 8.4.5.13 [M | CLA ARSYS01:1.0.0] | ] (MIGRFUAA)     |                               |                     |          |             |                     | B      |       | RECUPERAR | ઢ RE       |          | 🗱 HERR    | AMIENTAS    |
|---------------------------|--------------------|--------------------|------------------|-------------------------------|---------------------|----------|-------------|---------------------|--------|-------|-----------|------------|----------|-----------|-------------|
| Periodo: 201910 ID: 10017 | 5259 PRUEBA BA     | NCO DE BOGOTÁ 3    | Divisa: COP Us   | suario: AFINANCI Límite de cr | rédito: Retenciones | :        |             |                     |        |       |           |            |          | Recome    | nzar        |
| * CAJERO                  |                    |                    |                  |                               |                     |          |             |                     |        |       | (         | 🖁 Insertar | Eliminar | PE Copiar | 👻 Filtrar   |
| Descripción               | Fecha vigente *    | Extemporaneidad    | Nro. Orden de Pa | Monto de la transacción *     | Interés             | Multas   | Total       | Agregar valor total | Códi   | Monto | Capital   | Inte       | reses    | Transacc  | Transac     |
| MATRICULA ORDINARIA P D   | 06-FEB-2019        | 0,00               | 2410000734       | 2500.000,00                   | 0,00                | 0,0      | 2500.000,00 | ~                   | T100   |       | (         | 0,00       |          | 2         |             |
| DERECHOS COMPLEMEN        | 06-FEB-2019        | 0,00               | 2410000734       | 105.000,00                    | 0,00                | 0,0      | 105.000,00  | <b>~</b>            | F100   |       | 0         | 0.00       |          | 1         |             |
|                           | Total              |                    |                  | 2605.000,00                   | 0,00                | 0,0      | 2605.000,00 |                     |        |       |           |            |          |           |             |
| < >                       | <                  |                    |                  |                               |                     |          |             |                     |        |       |           |            |          |           | >           |
| { ◀ 1 de 1 ► >            |                    | ina                |                  |                               |                     |          |             |                     |        |       |           |            |          | Regis     | stro 2 de 2 |
| * TOTAL DE MONTO A PAGAR  |                    |                    |                  |                               |                     |          |             |                     |        |       |           | Insertar   | Eliminar | Copiar    | Y, Filtrar  |
| Texto Imprimir recib      | o Crear docum      | ento de ventas     |                  |                               |                     |          |             | _                   |        |       |           |            |          |           |             |
| Código de detalle *       | Descripci          | ión                |                  | Monto *                       | Número de documento |          | Banco       | Plaza               | Cuenta |       | Fecha *   |            | Te       | xto       |             |
| C227                      | EFECTIV            | O-CAJA BOGOTA      |                  | 2605000                       |                     |          | 32          | 1                   | 1      |       | 08-FEE    | -2019      |          |           |             |
| Total a pagar             | 0                  |                    |                  |                               |                     | Reembols |             |                     |        |       |           |            |          |           |             |
| Número de recibo          |                    |                    |                  |                               |                     |          |             |                     |        |       |           |            |          |           |             |
| H - T de 1 D N            |                    | ina                |                  |                               |                     |          |             |                     |        |       |           |            |          | Regis     | tro 1 de 1  |

# 07 paso 2

# PAGO POR CAJA AREANDINA TZADTFO

## Configuración de IP en Datafono

Se debe configurar la IP del servidor en el Datafono. El servidor de Banner está en un balanceador por lo que puede tener dos IP, se debe configurar una de ellas en GTVSDAX para relacionarla en cada datafono que se desee configurar:

#### A) IP del Datafono

- 1. Pulsar tecla f4.
- 2. Ingresar clave Datafono: 166831
- **3.** Seleccionar Menu-> Tools-> Terminal Info -> IP Status ->Ethernet y validar la IP que se asignó al Datafono.
- Se configura la IP estática en el Datafono.

#### B) IP Servidor

- 1. Teclear botón rojo en seguida tecla numérica # (2 veces).
- 2. Introducir clave Datafono: 010601557.
- 3. Elegir opción de Comunicación (4).
- 4. Seleccionar opción de Caja IP (6).

**5.** Ingresar IP de la caja (IP del Servidor de Banner Ambiente DEVL/TRNG 10.60.51.90 o 10.60.51.89 la que otorgue el balanceador, el puerto queda como 8013 en cualquiera de los casos).

### Configuración de Datafono en Banner

Las IP's configuradas en el archivo tctlp.ini se deben configurar en la página GTVPRNT para los datafonos en código será el nombre del datafono, en descripción puede ser el mismo dato o colocar información descriptiva de la ubicación física del datafono, en comando se colocará la IP reservada para el datafono.

| ×      | Validación de impresora GTVPRNT 9.0 (M | GRFUAA)       |             | AGREGAR | RECUPERAR |                     | 🗱 HERF | RAMIEN       |
|--------|----------------------------------------|---------------|-------------|---------|-----------|---------------------|--------|--------------|
| * VALI | DACIÓN DE IMPRESORA                    |               |             |         | 0         | Insertar 🖪 Eliminar | Copiar | <b>Y</b> , F |
| Código | *                                      | Descripción * | Comando     |         |           |                     |        |              |
| dataf0 | 01                                     | DATAFONOFUAA  | 10.59.10.3  |         |           |                     |        |              |
| dataf0 | 02                                     | DATAFONOFUAA2 | 10.54.64.14 |         |           |                     |        |              |
| 1      | 1 de 1 🕨 🖌 🛛 10 🔽 Por págin            |               |             |         | Regis     | tro 1 d             |        |              |

Los datafonos serán presentados desde la forma de Banner **TOADEST.** Desde el campo Facturas se debe seleccionar el Datafono que será utilizado. Darle clic en guardar o X, esto servirá para seleccionar el datafono en la sesión del usuario.

| × Selección de impresora de cuenta TO | ADEST 9.3 (MIGRFUAA)       |               | 🛱 AGREGAR       | RECUPERAR | A RELACIONADO     | 🔅 HERRAMIENT/     |
|---------------------------------------|----------------------------|---------------|-----------------|-----------|-------------------|-------------------|
| * DESTINOS DE IMPRESORA               |                            |               |                 | 🖸 In      | sertar 📮 Eliminar | 📲 Copiar 🏾 🏹 Filt |
| Facturas                              |                            | Resumen de    |                 |           |                   |                   |
|                                       | Validación de impresora (G | TVPRNT)       | ×               |           |                   |                   |
| Recibos                               |                            |               |                 |           |                   |                   |
|                                       | Criterios                  |               |                 |           |                   |                   |
|                                       | Código                     | Descripción   | Comando de in   |           |                   |                   |
|                                       | dataf001                   | DATAFONOFUAA  | 10.59.10.3      |           |                   |                   |
|                                       | dataf002                   | DATAFONOFUAA2 | 10.54.64.14     |           |                   |                   |
|                                       |                            |               |                 |           |                   |                   |
|                                       |                            |               |                 |           |                   |                   |
|                                       |                            |               |                 |           |                   |                   |
|                                       |                            |               |                 |           |                   |                   |
|                                       |                            |               |                 |           |                   |                   |
|                                       |                            |               |                 |           |                   |                   |
|                                       | <                          |               | >               |           |                   |                   |
|                                       |                            | TU Por pagina | Registro 1 de 2 |           |                   |                   |
|                                       |                            | Anu           | ar ОК           |           |                   |                   |
|                                       |                            |               |                 |           |                   |                   |
| <b>X Y</b>                            |                            |               |                 |           |                   | GUARD             |

| Ç | La página <b>TZADTFO</b> mostrará el datafono seleccionado: |
|---|-------------------------------------------------------------|
| C | La página <b>TZADTFO</b> mostrará el datafono seleccionado: |

| × CAJA ARE       | NDINA TZADTFO (MIGRFUAA) |          |  | AGREGAR | RECUPERAR | RELACIONADO | R HERRAMENTAS |
|------------------|--------------------------|----------|--|---------|-----------|-------------|---------------|
|                  |                          |          |  |         |           |             |               |
| Pago con tarjeta | Historial de pagos       |          |  |         |           |             |               |
| ID               |                          |          |  |         |           | Re          | comenzar      |
| Boleto           |                          |          |  |         |           |             |               |
| Monto            | 0,00                     |          |  |         |           |             |               |
|                  | dataf001                 | Datafono |  |         |           |             |               |
|                  |                          |          |  |         |           |             |               |

| X Validación de transposición GTVSDAX 9.0 (MIGRFUAA)     |                  | AGREGAR                  | RECUPERAR | 🛔 RE     | LACIONADO | 🗱 HERR    | AMIENTAS   |
|----------------------------------------------------------|------------------|--------------------------|-----------|----------|-----------|-----------|------------|
| VALIDACIÓN DE TRANSPOSICIÓN                              |                  |                          | 6         | Insertar | Eliminar  | Copiar    | Y, Filtrar |
|                                                          |                  |                          |           |          | Filtra    | r nuevame | nte 8      |
| Interno                                                  |                  |                          |           |          |           |           |            |
| Código * SERVER_IP                                       | Concepto         |                          |           |          |           |           |            |
| Secuencia 1                                              | Código de        |                          |           |          |           |           |            |
|                                                          | traducción       |                          |           |          |           |           |            |
| Grupo * ILUMNO_130                                       | Fecha de reporte |                          |           |          |           |           |            |
| Código externo * 10.60.51.90                             | Sistema *        | T Accounts Receiva       | ble       |          |           |           |            |
| Descripción * IP Acceptable por datafono                 |                  | Requerido por el sistema |           |          |           |           |            |
| Detalles                                                 |                  |                          |           |          |           |           |            |
| Comentarios                                              |                  |                          |           |          |           |           |            |
| K 🛋 1 de 1 🕨 🕅 🔰 🛛 Por página                            |                  |                          |           |          |           | Regist    | ro 1 de 1  |
| Fecha de actividad 18-Oct-2018 00:00:00 Usuario SGUEVARA |                  |                          |           |          |           |           | SUARDAR    |

D

6

De lo contrario mostrará un mensaje que evitará seguir con la transacción de pago, hasta que no se escoja el datafono en **TOADEST.** 

| × CAJA ARE       | NDINA TZADTFO (MIGRFUAA) | AGREGAR | RECUPERAR                 | 🛃 RELACIONADO                                   | 🗱 HERRAMIENTAS                                   | 1  |
|------------------|--------------------------|---------|---------------------------|-------------------------------------------------|--------------------------------------------------|----|
| Pago con tarjeta | Historial de pagos       |         | *ERROR* D<br>Facturas/Inv | ebe seleccionar en Tr<br>roices) el datafono ha | DADEST (en el campo<br>cia el cual se enviaran l | as |
| ID               |                          |         | transaccion               | es.                                             | Recomenzar                                       | -  |
| Boleto           |                          |         |                           |                                                 |                                                  |    |
| Monto            | 0,00                     |         |                           |                                                 |                                                  |    |
|                  | *SIN DATAFONO* Datafono  |         |                           |                                                 |                                                  |    |

# PAGAR DESDE EL DATÁFONO

En *GTVSDAX,* se enmascara la IP del servidor para dirigir todas las transacciones por una sola IP, esto derivado de que los servidores utilizan un balanceador y puede tener más de una IP, pero en los datafonos solo se puede configurar una sola IP de donde provendrá la comunicación de ida y vuelta.

El cajero tendrá la opción de seleccionar la orden de pago desde el combo Boleto, se mostrará el monto a cancelar por el datafono (este monto no podrá ser modificado por el cajero), si el boleto estuviera fraccionado en boletos secundarios (Brecha 99), aparecerán los boletos secundarios y su correspondiente monto a cancelar y solo de forma informativa se indicará en la lista de valores la referencia al boleto primario. De igual forma si el boleto corresponde a un plan de pagos (Brecha 94) éste aparecerá con su opción de pago mínimo y total, y en caso de tener un acuerdo por una cantidad diferente se mostrará un valor acuerdo.

Al dar clic en el ícono del datafono se mostrará un mensaje de advertencia para asegurar el monto que se cargará a la Tarjeta de Crédito/Débito.

| × CAJA ARE       | NDINA TZADTFO (MIGRFUAA)           |             | 2 | RECUPERAR                               | RELACIONADO                      | HERRAMIENTAS   | 1       |
|------------------|------------------------------------|-------------|---|-----------------------------------------|----------------------------------|----------------|---------|
| Pago con tarjeta | Historial de pagos                 |             | A | Cargo a ta<br>Se aplicara<br>\$ 2605000 | rjeta<br>un cargo a la tarjeta p | or el monto de |         |
| ID               | 100175259 PRUEBA BANCO DE BOGOTÁ 3 |             |   | ¿Desea pro                              | ceder?                           |                |         |
| Boleto           | 2410000734 2                       | .605.000,00 |   |                                         |                                  | OK Ca          | incelar |
| Monto            | 2.605.000,00                       |             |   |                                         |                                  |                |         |
|                  | dataf001 Datafono                  |             |   |                                         |                                  |                |         |

Si la transacción fue aplicada correctamente desde el datafono este regresara un código de autorización y toda la información de la trama: Nombre del Banco o Entidad receptora, número de cuenta bancaria asociada a la entidad receptora, fecha de la transacción, Franquicia del tarjetahabiente, número de autorización, número de tarjeta del tarjetahabiente, numero de cajero, etc. La cual se almacenará en la segunda hoja de la página TZADTFO, Historial de Pagos.

### Página Consulta Transacciones DATAFONO TZADTFO. Historial de Pagos.

| ∧ CAU         | AREANDINA    | TZADIFO (MIGREOAA) |                |                   |        |           |      |            |                 | KOREOAR a | RECOPERAR  |              | 11ADO 7871    | ERRANIE   | 14  |
|---------------|--------------|--------------------|----------------|-------------------|--------|-----------|------|------------|-----------------|-----------|------------|--------------|---------------|-----------|-----|
|               |              |                    |                |                   |        |           |      |            |                 |           |            |              |               |           |     |
| Pago con tarj | eta Historia | al de pagos        |                |                   |        |           |      |            |                 |           |            |              |               |           |     |
|               | ID 1001      | 72419 FREDERICK    | CAUDRON        |                   |        |           |      |            |                 |           |            |              | Recome        | nzar      |     |
| Fecha         | desde        | 🔳 hasta            |                |                   |        |           |      |            |                 |           |            |              |               |           |     |
|               | Cajero AVA   | RGAS               |                |                   |        |           |      |            |                 |           |            |              |               |           |     |
| DETALLE       |              |                    |                |                   |        |           |      |            |                 |           | 0          | Insertar 🗖 E | liminar 🗖 Coj | piar 🎙, f | itr |
| Número de t   | ID Alumno    | Nombre             | Boleta de Pago | Boleto Secundario | Número | Franquici | Tipo | Monto      | Código de Autor | Resultado | Fecha tran | Estatus      | Tipo de op    | Núme      | . т |
| 1810183       | 100172419    | FREDERICK CAUDRON  | 1010000403     |                   |        |           |      |            |                 |           | 18-Oct-20  |              | COMPRA        |           | C   |
| 1810184       | 100172419    | FREDERICK CAUDRON  | 1010000403     |                   |        |           |      |            |                 |           | 18-Oct-20  |              | COMPRA        |           | c   |
| 1810185       | 100172419    | FREDERICK CAUDRON  | 1010000403     |                   |        |           |      |            |                 |           | 18-Oct-20  |              | COMPRA        |           | C   |
| 1810186       | 100172419    | FREDERICK CAUDRON  | 1010000403     |                   |        |           |      |            |                 |           | 18-Oct-20  |              | COMPRA        |           | 0   |
| 1810187       | 100172419    | FREDERICK CAUDRON  | 1010000403     |                   |        |           |      |            |                 |           | 18-Oct-20  |              | COMPRA        |           | C   |
| 1810189       | 100172419    | FREDERICK CAUDRON  | 1010000403     |                   | 4887   | VISA G    | EL   | 802.000,00 | 591600          | Aprobada  | 18-Oct-20  | Aprobada     | COMPRA        | 444       | c   |
| 1810161       | 100172419    | FREDERICK CAUDRON  | 1010000403     |                   |        |           |      |            |                 |           | 16-Oct-20  |              | COMPRA        |           | C   |
| 1810188       | 100172419    | FREDERICK CAUDRON  | 1010000403     |                   |        |           |      |            |                 |           | 18-Oct-20  |              | COMPRA        |           | C   |

En esta página se registran todas las transacciones realizadas desde el DATAFONO. Dejando todas las tramas que permitan una trazabilidad para auditorias.

Tiene como parámetro de entrada los filtros por ID de alumno, rango de fechas de pago o por cajero.

Se desplegará toda la información relacionada con la transacción:

- Numero de transacción interna
- ID de alumno
- Nombre del alumno
- Boleto de pago
- Número de Tarjeta
- Franquicia
- Tipo de Tarjeta
- Monto
- Código de Autorización
- Resultado de Transacción (En caso de error se concatena la clave de error con el mensaje del error)
- Fecha de transacción
- Hora de transacción
- Estatus
- Tipo de operación
- Terminal de donde se aplicó el cobro
- Número de recibo
- Cajero (Usuario de Banner que aplico el cobro con el datafono)
- Banco origen
- Botón de anular
- Origen de Datos

Una vez que el pago fue descontado de la tarjeta del estudiante. La página TZADTFO, utilizará el API de pasarela de pagos (aplicación de pagos) ITZ\_TRANSACTION.P\_ CREATE y ITZ\_TRANSACTION.P\_UPDATE. Para generar la transacción de pago en el estado de cuenta del estudiante. Se usa una tabla donde se configuran los códigos de detalle de pago determinados por un operador, franquicia, servicio. Si la configuración no existe en esta tabla (ITVPCFG) se mostrará un mensaje de error en la página TZADTFO. Error al sembrar en el estado de cuenta del estudiante, o error al aplicar en estado de cuenta del estudiante.

### /H/sapflow.whitneyintl.com/H/

Posteriormente si las condiciones del api de aplicación de pagos se cumplen, entonces se sembrará la transacción de pago en el estado de cuenta del estudiante.

| A Revision      | EDEDEDICK CAUDRON Limite | to oródito  | Divisor COD Us |               | Detenciones  |                |            | G AGR       | EGAR     | RECOPERAR       |                        | menzer     |
|-----------------|--------------------------|-------------|----------------|---------------|--------------|----------------|------------|-------------|----------|-----------------|------------------------|------------|
| DETAILIES DE CI |                          | le credito: | DIVISA: COP US | Jano: AVARGAS | Retenciones: |                |            |             |          | C Insertar      | Eliminar E Conjar      | Fitrar     |
| Basiha          |                          |             |                |               |              |                |            |             |          |                 | Canada Copia           | T, THIL    |
| ódigo de det    | Descripción *            | Periodo *   | Cargo          | Pago          | Saldo        | Monto de impue | Tipo de im | Plan de est | Origen * | Fecha vigente * | Fecha de transa        | cción Año  |
| 100             | MATRICULA ORDINARIA P D  | 201810      | 3.200.000.00   | -             | 3.200.000.00 | 0.00           |            | 1           | R        | 11-ENE-2019     | 11-ENE-2019            |            |
| 206             | TARJETA DEBITO - CAJA BO | 201810      |                | 802.000,00    | 0,00         | 0,00           |            |             | S        | 18-OCT-2018     | 18-OCT-2018            |            |
| E404            | CAPITAL CREDITO CONTINU  | 201810      | 844.119,73     |               | 844.119,73   | 0.00           |            |             | 1        | 15-ENE-2019     | 15-ENE-2019            |            |
| 401             | INTERES CORRIENTE        | 201810      | 10.973,56      |               | 10.973,56    | 0,00           | в          |             | 1        | 15-ENE-2019     | 15-ENE-2019            |            |
| 404             | CAPITAL CREDITO CONTINU  | 201810      | 833.286,99     |               | 833.286,99   | 0,00           |            |             | 1        | 15-DIC-2018     | 15-DIC-2018            |            |
| 401             | INTERES CORRIENTE        | 201810      | 21.806,29      |               | 21.806,29    | 0,00           | В          |             | 1        | 15-DIC-2018     | 15-DIC-2018            |            |
| E404            | CAPITAL CREDITO CONTINU  | 201810      | 822.593,28     |               | 822.593,28   | 0,00           |            |             | 1        | 15-NOV-2018     | 15-NOV-2018            |            |
| E401            | INTERES CORRIENTE        | 201810      | 32.500,00      |               | 32.500,00    | 0,00           | в          |             | 1        | 15-NOV-2018     | 15-NOV-2018            |            |
| 422             | PAGARE INST.03 CUOTA CO  | 201810      |                | 2.500.000,00  | 0,00         | 0,00           |            |             | 1        | 16-OCT-2018     | 16-OCT-2018            |            |
| 100             | MATRICULA ORDINARIA P D  | 201810      | 3.200.000,00   |               | 0,00         | 0,00           |            | 1           | R        | 16-OCT-2018     | 16-OCT-2018            |            |
|                 | >                        | <           |                |               |              |                |            |             |          |                 | Dagia                  | >          |
|                 |                          | d           |                |               |              |                |            |             |          | 🛱 Insertar      | Eliminar Copiar        | T. Filtrar |
| M               | ontos Saldo de consul    | ta          | Saldo          | de cuenta     | N            | onto vencido   |            | Saldo d     | e nota   | 5               | aldo de avuda autoriza | da         |
|                 | Base 5.765.279           | ,85         |                | 5.765.279,85  |              | 5.765.279,85   |            |             | 0,00     | 2               | 0,00                   |            |
| Impu            | uesto (                  | ,00         |                | 0,00          |              | 0,00           |            |             |          |                 |                        |            |

| Pago con tarje | ta Historia | l de pagos        |                |                   |        |           |      |          |         |              |            |          |            |          |
|----------------|-------------|-------------------|----------------|-------------------|--------|-----------|------|----------|---------|--------------|------------|----------|------------|----------|
|                | ID 1001     | 72419 FREDERICK   | CAUDRON        |                   |        |           |      |          |         |              |            | Rei      | omenzar    |          |
| Fecha          | desde       | 🔳 hasta           |                |                   |        |           |      |          |         |              |            |          |            |          |
| (              | Cajero AVA  | RGAS              |                |                   |        |           |      |          |         |              |            |          |            |          |
| DETALLE        |             |                   |                |                   |        |           |      |          |         |              | 🖬 Insertar | Eliminar | Copiar     | Y, Filtr |
| úmero de t     | ID Alumno   | Nombre            | Boleta de Pago | Boleto Secundario | Número | ipo de op | Núme | Terminal | Cajero  | Banco Origen | Anular     | Ori      | gen de Dat | os Co    |
| 810183         | 100172419   | FREDERICK CAUDRON | 1010000403     |                   |        | OMPRA     |      | dataf001 | AVARGAS | CredibanCo   |            | TZ       | ADTFO      |          |
| 810184         | 100172419   | FREDERICK CAUDRON | 1010000403     |                   |        | OMPRA     |      | dataf001 | AVARGAS | CredibanCo   |            | TZ       | ADTFO      |          |
| 810185         | 100172419   | FREDERICK CAUDRON | 1010000403     |                   |        | OMPRA     |      | dataf001 | AVARGAS | CredibanCo   | <b></b>    | TZ       | ADTFO      |          |
| 810186         | 100172419   | FREDERICK CAUDRON | 1010000403     |                   |        | OMPRA     |      | dataf001 | AVARGAS | CredibanCo   | 8          | TZ       | ADTFO      |          |
| 810187         | 100172419   | FREDERICK CAUDRON | 1010000403     |                   |        | OMPRA     |      | dataf001 | AVARGAS | CredibanCo   | 8          | TZ       | ADTFO      |          |
| 810189         | 100172419   | FREDERICK CAUDRON | 1010000403     |                   | 4887   | OMPRA     | 444  | dataf001 | AVARGAS | CredibanCo   | <b></b>    | TZ       | ADTFO      |          |
| 810161         | 100172419   | FREDERICK CAUDRON | 1010000403     |                   |        | OMPRA     |      | dataf001 | AVARGAS | CredibanCo   |            | TZ       | ADTFO      |          |
| 810188         | 100172419   | FREDERICK CAUDRON | 1010000403     |                   |        | OMPRA     |      | dataf001 | AVARGAS | CredibanCo   | =          | TZ       | ADTFO      |          |

# PASO 4

## ANULAR COMPRA

El proceso de anulación se hace automáticamente desde el datafono, cuando hay un pago aplicado en el estado de cuenta se le da click en la X que aparece en la columna anular para hacer reversa a la aplicación, se siembra en el en el estado de cuenta el mismo código de detalle de pago con cantidad negativa, cuando la transacción es exitosa en el DATAFONO el botón se deshabilita (porque no se puede hacer doble anulación), finalmente en la página del cajero TVADETL o TVAAREV se debe hacer la desaplicación y aplicación del pago de forma manual.

# **REGISTRO MANUAL**

La opción de registro manual, permitirá capturar los pagos que se realicen por DATAFONO, cuando este tenga problemas de comunicación. Es decir, cuando el Datafono configurado presente problemas, pero aun así se tiene la opción de cobro con algún otro datafono.

No se podrán eliminar o alterar los registros que provengan de la integración con el DATAFONO. Las transacciones de registro manual no podrán ser anuladas ya que no provienen directamente de un Datafono.

Los registros de pago manual se realizarán solamente cuando el datafono por alguna circunstancia se encuentre inactivo o no esté en funcionamiento, cuando esto suceda el cajero que se encuentre en sesión activa deberá digitar los siguientes campos en la forma TZADTFO en la pestaña Historial de pagos cuando el pago fue por Tarjeta Débito o Tarjeta Crédito.

- 1. El ID del estudiante
- 2. Boleto de pago
- **3.** Número de tarjeta (cuatro últimos dígitos de la tarjeta)
- 4. Franquicia
- 5. Tipo de cuenta
- 6. Código de autorización
- 7. Fecha de transacción
- 8. Terminal
- Cajero
- 10. Banco Origen

| ×             | Página de Integraci | on con DATAFONO TZADTFO | (QAFUAA)       |           |              |      |            |        |           |             |          | AGR         |    |          |         | RELACIONAD      | O 🏶 HERRA     | MIENTAS    |
|---------------|---------------------|-------------------------|----------------|-----------|--------------|------|------------|--------|-----------|-------------|----------|-------------|----|----------|---------|-----------------|---------------|------------|
|               |                     |                         |                |           |              |      |            |        |           |             |          |             |    |          |         |                 |               |            |
| Pago con      | tarjeta Historia    | de pagos                |                |           |              |      |            |        |           |             |          |             |    |          |         |                 |               |            |
|               | ID                  |                         |                |           |              |      |            |        |           |             |          |             |    |          |         |                 | Recomenzar    |            |
| F             | echa desde          | m hasta                 |                |           |              |      |            |        |           |             |          |             |    |          |         |                 |               |            |
|               | Cajero              |                         |                |           |              |      |            |        |           |             |          |             |    |          |         |                 |               |            |
| DETALL        |                     |                         |                |           |              |      |            |        |           |             |          |             |    |          | 🖨 Ins   | sertar 🗧 Elimin | ar 🍢 Copiar   | Ϋ, Filtrar |
| Número de     | tr ID Alumno        | Nombre                  | Boleta de Pago | Núm       | Franquicia * | Tipo | Monto      | Código | Resultado | Fecha trans | Estatus  | Tipo de ope | Nú | Terminal | Cajero  | Banco Origen    | Origen de D 🔺 | A          |
| 1807289       | 100167822           | JESSICA YURLEY CAS      | 1010000617     |           | VISA         | CR   | 3.000.000  | 999999 | Rechazada | 28/07/2018  | Problema | COMPRA      |    | dataf001 | SAISUSR | CredibanCo      | MANUAL-TZ     | -          |
| 1807288       | 100167822           | JESSICA YURLEY CAS      | 1010000617     |           | VISA         | CR   | 3.000.000  | 777777 | Rechazada | 28/07/2018  | Problema | COMPRA      |    | dataf001 | SAISUSR | CredibanCo      | MANUAL-TZ     |            |
| 1807287       | 100167822           | JESSICA YURLEY CAS      | 1010000617     |           | VISA         | CR   | 3.000.000  | 888676 | Rechazada | 28/07/2018  | Problema | COMPRA      |    | dataf001 | SAISUSR | CredibanCo      | MANUAL-TZ     |            |
| 1807286       | 100167822           | JESSICA YURLEY CAS      | 1010000617     |           | VISA         | CR   | 3.000.000  | 224433 | Rechazada | 28/07/2018  | Problema | COMPRA      |    | dataf001 | SAISUSR | CredibanCo      | MANUAL-TZ     | =          |
| 1808026       | 100303237           | ALEXANDRA HERNAN        | 3510000045     | 1234      | VISA         | EL   | 2.949.845  | 123123 | Aprobada  | 02/08/2018  | Aprobada | COMPRA      |    | dataf001 | SAISUSR | CredibanCo      | MANUAL-TZ     |            |
| 1808012       | 100303565           | PRUEBA USUARIO 13       | 1010000656     | 3455      | VISA         | CR   | 1.000.000  | 838384 | Aprobada  | 01/08/2018  | Aprobada | COMPRA      |    | dataf001 | SAISUSR | CredibanCo      | MANUAL-TZ     |            |
| 1808011       | 100303565           | PRUEBA USUARIO 13       | 1010000655     | 7747      | VISA         | CR   | 1.000.000  | 748484 | Rechazada | 01/08/2018  | Problema | COMPRA      |    | dataf001 | SAISUSR | CredibanCo      | MANUAL-TZ     |            |
| 18080120      | 100303637           | ANDREA QA MARTINE       | 1010000669     | 1234      | EFECTI       | EL   | 6.772.500  | 123123 | Aprobada  | 01/08/2018  | Aprobada | COMPRA      |    | dataf001 | SAISUSR | CredibanCo      | MANUAL-TZ     | -          |
| 1807307       | 100303217           | MANUEL TURIZO QA C      |                | 1231      | EFECTI       |      |            | 123123 | Rechazada | 30/07/2018  | Problema | COMPRA      |    | dataf001 | SAISUSR | CredibanCo      | MANUAL-TZ     |            |
| 1808022       | 100303758           | EXTEMPORANEIDAD P       | 1010000692     | 1003      | EFECTI       |      | 1.732.500  | 123123 | Aprobada  | 02/08/2018  | Aprobada | COMPRA      |    | dataf001 | SAISUSR | CredibanCo      | MANUAL-TZ     |            |
| 18080121<br>∢ | 100303457           | CRISTIAN QA CASTAÑ      | 3510000027     | 3214<br>⊧ | EFECTI       | EL   | 588.727,00 | 892112 | Aprobada  | 01/08/2018  | Aprobada | COMPRA      |    | dataf001 | SAISUSR | CredibanCo      | MANUAL-TZ     | -          |
| ₩ ◀           | 1 de 13 🕨 射         | 20 V Por página         |                |           |              |      |            |        |           |             |          |             |    |          |         |                 | Registro      | 1 de 249   |

 X
 CALA AREAUXIVI ZADITO (MIGRUAA)
 RECURENA
 & RECURENA
 & RECURENA
 & RECURENA
 & RECURENA
 & RECURENA
 & RECURENA
 & RECURENA
 & RECURENA
 & RECURENA
 & RECURENA
 & RECURENA
 & RECURENA
 & RECURENA
 & RECURENA
 & RECURENA
 & RECURENA
 & RECURENA
 & RECURENA
 & RECURENA
 & RECURENA
 & RECURENA
 & RECURENA
 & RECURENA
 & RECURENA
 & Recurena
 & Recurena
 & Recurena
 & Recurena
 & Recurena
 & Recurena
 & Recurena
 & Recurena
 & Recurena
 & Recurena
 & Recurena
 & Recurena
 & Recurena
 & Recurena
 & Recurena
 & Recurena
 & Recurena
 & Recurena
 & Recurena
 & Recurena
 & Recurena
 & Recurena
 & Recurena
 & Recurena
 & Recurena
 & Recurena
 & Recurena
 & Recurena
 & Recurena
 & Recurena
 & Recurena
 & Recurena
 & Recurena
 & Recurena
 & Recurena
 & Recurena
 & Recurena
 & Recurena
 & Recurena
 & Recurena
 & Recurena
 & Recurena
 & Recurena
 & Recurena
 & Recurena
 & Recurena
 & Recurena
 & Recurena
 & Recurena
 & Recurena
 & R

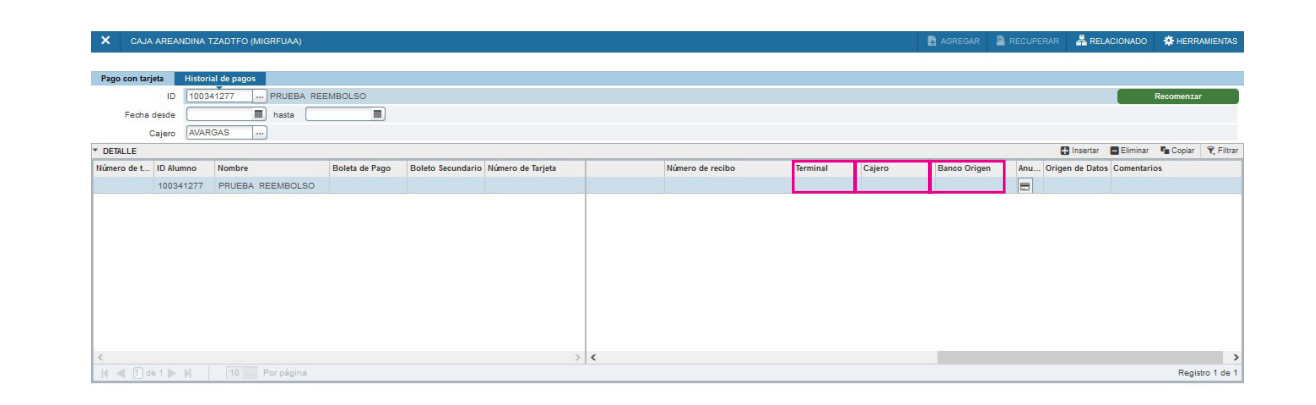

Cuando se va a realizar un pago en efectivo se deben llenar los siguientes datos:

- 1. ID alumno
- 2. Boleto de pago
- **3.** Franquicia (Efectivo)
- 4. Fecha de Transacción
- 5. Terminal
- Cajero
- 7. Banco Origen

Se van a llenar los mismos campos cuando se realice un pago en Cheque

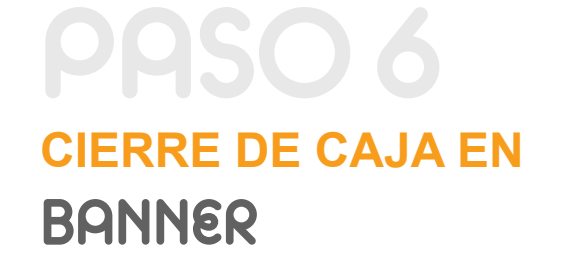

Inicialmente si queremos revisar cuando fue la última vez que se cerró la sesión del cajero ingresamos a la forma TGACSPV donde buscamos el usuario el cual queremos consultar en este caso ACAJERO.

| CONSULTA DE SESIÓN DE CAJERO ACTIVA |                 |                |              | 🖸 Insertar 📮 Eliminar 🌯 Copiar 🏹 Filtrar |
|-------------------------------------|-----------------|----------------|--------------|------------------------------------------|
| Usuario                             | Fecha de inicio | Hora de inicio | Fecha de fin | Hora de fin                              |
| AACADEMI                            | 31/05/2018      | 09:43:03       | 15/01/2019   | 10:44:47                                 |
| AADMISIO                            | 25/09/2018      | 10:26:30       | 15/01/2019   | 10:20:58                                 |
| ACAJERO                             | 17/12/2018      | 09:59:04       | 16/01/2019   | 11:59:15                                 |
| ADAFE                               | 27/11/2018      | 09:56:49       | 16/01/2019   | 10:30:52                                 |
| AFINANCI                            | 31/05/2018      | 09:26:27       | 16/01/2019   | 14:29:12                                 |
| ALEALCAM                            | 22/06/2018      | 16:44:22       | 21/12/2018   | 13:37:36                                 |
| AMCON                               | 18/07/2018      | 06:55:44       | 16/01/2019   | 10:46:30                                 |
| APUENTE7                            | 31/05/2018      | 18:02:58       | 10/12/2018   | 21:44:26                                 |
| AREGISTR                            | 29/05/2018      | 16:32:02       | 08/01/2019   | 17:25:23                                 |
| ASANABR5                            | 06/06/2018      | 18:06:15       | 12/12/2018   | 14:40:02                                 |
| ASERVICI                            | 26/11/2018      | 15:27:50       | 16/01/2019   | 10:41:58                                 |
| AVARGAS                             | 10/07/2018      | 09:19:11       | 28/12/2018   | 10:43:30                                 |
| BANINST1                            | 14/01/2019      | 12:03:24       | 16/01/2019   | 15:53:53                                 |
| BAN_SS_USER                         | 18/05/2018      | 16:25:29       | 16/01/2019   | 16:20:22                                 |
| BARROYO                             | 07/06/2018      | 20:08:20       | 09/08/2018   | 19:57:17                                 |
| CADMISIO                            | 05/09/2018      | 20:22:34       | 05/12/2018   | 10:06:31                                 |

| × Revisión de sesió      | n de cajero TGACREV 9.3.6 (N | ligrfuaa) |             |                      | AGREGAR | RECUPERAR        | 🔓 REL    | ACIONADO   | 🗱 HERR    | AMIENTAS   |
|--------------------------|------------------------------|-----------|-------------|----------------------|---------|------------------|----------|------------|-----------|------------|
| REVISIÓN DE SESIÓN DE C  | AJERO                        |           |             |                      |         | 0                | Insertar | Eliminar   | Copiar    | Y, Filtrar |
| Usuario de sesión * 🚺    | CAJERO                       |           |             | Número de sesión * 1 | )       |                  |          |            |           |            |
| * SELECCIÓN DE DETALLE D | E SESIÓN                     |           |             |                      |         |                  | Insertar | 🛢 Eliminar | Pa Copiar | 👻 Filtrar  |
| Pago/Cargo               |                              |           |             | Categoría            | )       |                  |          |            |           |            |
| * RESUMEN DE SESIÓN DE C | AJERO                        |           |             |                      |         | C) (             | Insertar | 🗖 Eliminar | Pa Copiar | 👻 Filtrar  |
| Código de detalle        | Pago/Cargo                   | Origen    | Descripción | Monto ba             | se      | Código de divisa |          | Monto ex   | dranjero  |            |
|                          |                              |           |             |                      |         |                  |          |            |           |            |
|                          | 10 V Por página              |           |             |                      |         |                  |          |            | Regis     | tro 1 de 1 |

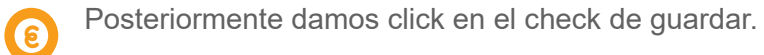

| ×      | Revisión de se     | sión de cajero TGACREV 9. | .3.6 (MIGRFUAA) |             |                    | AGREGAR    | RECUPERAR  | A RELACIONAL      | оо 🔅 не       | RRAMIENTAS | 1         |
|--------|--------------------|---------------------------|-----------------|-------------|--------------------|------------|------------|-------------------|---------------|------------|-----------|
| REVI   | SIÓN DE SESIÓN D   | E CAJERO                  |                 |             |                    |            | 🔮 Guardado | con suceso (1 reg | istros guarda | dos)       |           |
| U      | suario de sesión * | ACAJERO                   |                 |             | Número de sesión * | 1          |            |                   |               |            | _         |
| SELE   | ECCIÓN DE DETALL   | LE DE SESIÓN              |                 |             | •                  |            |            | 🕻 Insertar        | Eliminar      | Copiar     | 👻 Filtrar |
|        | Pago/Cargo         |                           |                 |             | Categoría          |            |            |                   |               |            |           |
| RES    | JMEN DE SESIÓN D   | DE CAJERO                 |                 |             |                    |            |            | 🖬 Insertar        | Eliminar      | Pn Copiar  | 👻 Filtrar |
| Código | de detalle         | Pago/Cargo                | Origen          | Descripción | 0                  | Aonto base | Código d   | e divisa          | Monto e:      | xtranjero  |           |
|        |                    |                           |                 |             |                    |            |            |                   |               |            |           |
| N -    | 🕇 🚺 de 1 🕨 🕨       | 10 V Por página           | 1               |             |                    |            |            |                   |               | Regist     | ro 1 de 1 |

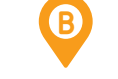

Posteriormente damos bloque siguiente y encontramos las sesiones que se han cerrado.

| X Sesiones de cajero in | activas TGACSPV 9 | 9.3 (MIGRFUAA) |       |                    |                 | AGREGAR      | RECUPERAR   | 뤒 RELACIONADO       | HERRAMIENTAS     |
|-------------------------|-------------------|----------------|-------|--------------------|-----------------|--------------|-------------|---------------------|------------------|
| * SUPERVISIÓN DE CAJERO |                   |                |       |                    |                 |              | 0           | Insertar 🗧 Eliminar | Copiar 🔍 Filtrar |
| Usuario                 | Sesión            | Status *       | Banco | Número de depósito | Fecha de inicio | Fecha de fin | Hora de ini | cio Hor             | a de fin         |
| ACAJERO                 |                   | 1 💽            |       |                    | 26/11/2018      | 13/12/2018   | 16:54:17    | 14:                 | 32:31            |
| SGUEVARA                |                   | 1 C            |       |                    | 10/07/2018      | 16/01/2019   | 08:28:44    | 16:                 | 23:50            |
| K ◀ 1 de 1 ► M          | 10 V Por págir    | ia             |       |                    |                 |              |             |                     | Registro 1 de 2  |

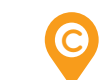

D

Se ingresa a la forma "TGACREV", donde en usuario de sesión es ACAJERO.

CAJEROS

| × Revisión de se     | sión de cajero TGACREV 9 | AGREGAR | RECUPERAR   |   | оо 🔅 не    | RRAMIENTAS | s 1        |            |           |            |
|----------------------|--------------------------|---------|-------------|---|------------|------------|------------|------------|-----------|------------|
| REVISIÓN DE SESIÓN D | E CAJERO                 |         |             |   |            |            | 🚼 Insertar | Eliminar   | Copiar    | Y, Filtrar |
| Usuario de sesión *  | ACAJERO                  |         | 0 )         |   |            |            |            |            |           |            |
| SELECCIÓN DE DETALL  | E DE SESIÓN              |         |             |   | 🚼 Insertar | Eliminar   | Copiar     | 9, Filtrar |           |            |
| Pago/Cargo           |                          |         | Categoría   |   |            |            |            |            |           |            |
| RESUMEN DE SESIÓN D  | E CAJERO                 |         |             |   |            |            | 🚼 Insertar | Eliminar   | Copiar    | Ϋ, Filtrar |
| Código de detalle    | Pago/Cargo               | Origen  | Descripción | , | Nonto base | Código d   | e divisa   | Monto e    | xtranjero |            |
|                      |                          |         |             |   |            |            |            |            |           |            |
| 4 ◀ (1) de 1 ► ►     | 10 Y Por págin           | a       |             |   |            |            |            |            | Regis     | tro 1 de 1 |

N° de sesión 0. Para Cerrar sesión – Sesión 1 ya cerrada.

Después bajamos al siguiente bloque donde aparece el consolidado de todos los pagos por franquicia.

| × Revisión de               | sesión de cajero TGACREV | 9.3.6 (MIGRFUAA) | AGREGAR                   | RECUPERAR        | 뤕 RE       |               | 🗱 HERR           | AMIENTAS  |          |          |            |
|-----------------------------|--------------------------|------------------|---------------------------|------------------|------------|---------------|------------------|-----------|----------|----------|------------|
| REVISIÓN DE SESIÓN          | N DE CAJERO              |                  |                           | 0                | Insertar   | Eliminar      | Copiar           | 👻 Filtrar |          |          |            |
| Usuario de sesión           | ACAJERO                  |                  |                           | Número de sesión | 1          |               |                  |           |          |          |            |
| SELECCIÓN DE DETA           |                          | 0                | Insertar                  | Eliminar         | Copiar     | 👻 Filtrar     |                  |           |          |          |            |
| Pago/Cargo                  |                          |                  |                           | Categoría [      | )          |               |                  |           |          |          |            |
| RESUMEN DE SESIÓN DE CAJERO |                          |                  |                           |                  |            |               | 0                | Insertar  | Eliminar | Copiar   | P, Filtrar |
| ódigo de detalle            | Pago/Cargo               | Origen           | Descripción               |                  | Monto base |               | Código de divisa |           | Monto ex | tranjero |            |
| 2200                        | P                        | S                | TC AMEX - CAJA BOGOTA     |                  |            | 1.693.000,00  |                  |           |          |          |            |
| 206                         | Р                        | S                | TARJETA DEBITO - CAJA BOG | ATC              |            | 10.485.000,00 |                  |           |          |          |            |
| 209                         | P                        | S                | TC DINERS - CAJA BOGOTA   |                  |            | 444.000,00    |                  |           |          |          |            |
| 212                         | P                        | S                | TC MASTERCARD - CAJA BOG  | OTA              |            | 405.000,00    |                  |           |          |          |            |
| 215                         | P                        | S                | TC VISA - CAJA BOGOTA     |                  |            | 32.924.600,00 |                  |           |          |          |            |
| 227                         | P                        | S                | EFECTIVO-CAJA BOGOTA      |                  |            | 19.322.000,00 |                  |           |          |          |            |
| 230                         | Р                        | S                | CHEQUE-CAJA BOGOTA        |                  |            | 4.562.000,00  |                  |           |          |          |            |
| ◀ 1 de 1 ►                  | ▶ 10 ▼ Por págin         | 18               |                           |                  | 28         |               |                  |           |          | Regis    | tro 1 de 7 |

**▲ ⊻** 

GUARDAR

Si necesitamos ver el detalle de cada transacción damos click en la descripción de la cual queremos evidenciar y posteriormente damos click en boque siguiente.

| × Revisión de s      | K Revisión de sesión de cajero TGACREV 9.3.6 (MIGRFUAA) |        |                           |                  |            |               |                  | 뤕 RE     | LACIONADO | 🗱 HERR    | AMIENTAS    |
|----------------------|---------------------------------------------------------|--------|---------------------------|------------------|------------|---------------|------------------|----------|-----------|-----------|-------------|
| * REVISIÓN DE SESIÓN | DE CAJERO                                               |        |                           |                  |            |               | 6                | Insertar | Eliminar  | Copiar    | 👻 Filtrar   |
| Usuario de sesión    | ACAJERO                                                 |        |                           | Número de sesión | 1          |               |                  |          |           |           |             |
| SELECCIÓN DE DETA    | LE DE SESIÓN                                            |        |                           |                  |            |               | 6                | Insertar | Eliminar  | Copiar    | Ϋ, Filtrar  |
| Pago/Cargo           |                                                         |        |                           | Categoría        |            |               |                  |          |           |           |             |
| RESUMEN DE SESIÓN    | DE CAJERO                                               |        |                           |                  |            |               | G                | Insertar | Eliminar  | Copiar    | Y, Filtrar  |
| Código de detalle    | Pago/Cargo                                              | Origen | Descripción               |                  | Monto base |               | Código de divisa |          | Monto e   | xtranjero |             |
| C200                 | P                                                       | S      | TC AMEX - CAJA BOGOTA     |                  |            | 1.693.000,00  |                  |          |           |           |             |
| C206                 | Р                                                       | S      | TARJETA DEBITO - CAJA BOG | OTA              |            | 10.485.000,00 |                  |          |           |           |             |
| C209                 | Р                                                       | S      | TC DINERS - CAJA BOGOTA   |                  |            | 444.000,00    |                  |          |           |           |             |
| C212                 | Р                                                       | S      | TC MASTERCARD - CAJA BO   | GOTA             |            | 405.000,00    |                  |          |           |           |             |
| C215                 | Р                                                       | S      | TC VISA - CAJA BOGOTA     |                  |            | 32.924.600,00 |                  |          |           |           |             |
| C227                 | P                                                       | S      | EFECTIVO-CAJA BOGOTA      |                  |            | 19.322.000,00 |                  |          |           |           |             |
| C230                 | Р                                                       | S      | CHEQUE-CAJA BOGOTA        |                  |            | 4.562.000,00  |                  |          |           |           |             |
| 🕅 🛋 🗻 de 1 🕨         | ► 10 ▼ Por págir                                        | 18     |                           |                  |            |               |                  |          |           | Regis     | stro 1 de 7 |

| 0 | Realiz |
|---|--------|
|   |        |

(J)

alizar cambio de la palabra "*Relacionado*" a "*Herramientas*"

| DETALLE DE SE     | SIÓN DE CAJERO |              |        |        |                             |                  |                 |        | _       | O Buscar                |          |
|-------------------|----------------|--------------|--------|--------|-----------------------------|------------------|-----------------|--------|---------|-------------------------|----------|
| Código de detalle | Descripción    | Monto        | Recibo | ID     | Nombre                      | Fecha de captura | Hora de captura | Origen | Aliment | C puscal                |          |
|                   | TC VISA - CAJA |              |        |        |                             |                  | 09:17:47        |        | F       | ACCIONES                |          |
| 206               | TARJETA DEBIT  |              | 1539   | 100080 | ERIKA LEONOR AVILA, MORALES | 12/12/2018       | 20:36:10        | S      | F       | Actualizar              | F5       |
| 206               | TARJETA DEBIT  | 135.000,00   | 1537   | 100174 | NICOL CASTRO                | 12/12/2018       | 19:52:52        | S      | F       | abdament for a          |          |
| 215               | TC VISA - CAJA | 3.742.000,00 | 1536   | 100173 | MARIA CATALINA SABOGAL CA   | 12/12/2018       | 19:17:37        | S      | F       | Exportar                | Shift+F1 |
| 215               | TC VISA - CAJA | 102.000,00   | 1531   | 100174 | CAROLINA GALINDO            | 12/12/2018       | 16:58:48        | S      | F       | Imprimir                | Ctrl+P   |
| 215               | TC VISA - CAJA | 102.000,00   | 1526   | 100174 | JOHAN SEBASTIAN ANDRADE     | 12/12/2018       | 12:03:10        | S      | F       | in print                |          |
| 227               | EFECTIVO-CAJA  | 490.000,00   | 1521   | 100174 | PEPITO GONZALEZ             | 12/12/2018       | 09:37:57        | S      | F       | Limpiar registro        | Shift+F4 |
| 215               | TC VISA - CAJA | 2.122.000,00 | 1520   | 100174 | JUAN CAMILO PEREZ GOMEZ     | 12/12/2018       | 09:31:32        | S      | F       |                         |          |
| 215               | TC VISA - CAJA | 102.000,00   | 1518   | 100174 | ANGIE VIVIANA SUAREZ CAST   | 11/12/2018       | 17:06:38        | S      | F       | Limpiar datos           | Shift+F5 |
| 215               | TC VISA - CAJA | 1.602.000,00 | 1517   | 100174 | PEPITO ARIAS                | 11/12/2018       | 15:51:42        | S      | F       | Draniadadaa dal alamant |          |
| 215               | TC VISA - CAJA | 6.654.000,00 | 1516   | 100174 | ANA MARIA GUTIERREZ ZAMB    | 11/12/2018       | 15:07:45        | S      | F       | Propiedades dei element | U        |
| 215               | TC VISA - CAJA | 3.738.000,00 | 1515   | 100174 | VALENTINA JIMENEZ LOPEZ     | 11/12/2018       | 11:26:11        | S      | F       | Desplegar la imagen del | D        |
| 215               | TC VISA - CAJA | 102.000,00   | 1514   | 100174 | SANDRA MORA                 | 11/12/2018       | 10:43:24        | S      | F       |                         |          |
| 230               | CHEQUE-CAJA    | 1.922.000,00 | 1512   | 100174 | MARIA PAZ DEL CARMEN COR    | 11/12/2018       | 09:39:59        | S      | F       | Salir de Quickflow      |          |
|                   |                |              |        |        |                             |                  |                 |        |         | Acerca de Banner        |          |

× ×

**H** 

#### Donde aparece la información de la siguiente manera.

| Código de detalle | Descripción    | Monto        | Recibo | ID     | Nombre                      | Fecha de captura | Hora de captura | Origen | Alimentar | Divisa | Monto extranjero | Cód |
|-------------------|----------------|--------------|--------|--------|-----------------------------|------------------|-----------------|--------|-----------|--------|------------------|-----|
| C215              | TC VISA - CAJA | 7.018.000,00 | 1540   | 100173 | ANDRES CAMILO BEJARANO O    | 13/12/2018       | 09:17:47        | S      | F         |        |                  |     |
| C206              | TARJETA DEBIT  | 780.000,00   | 1539   | 100080 | ERIKA LEONOR AVILA, MORALES | 12/12/2018       | 20:36:10        | S      | F         |        |                  |     |
| C206              | TARJETA DEBIT  | 135.000,00   | 1537   | 100174 | NICOL CASTRO                | 12/12/2018       | 19:52:52        | S      | F         |        |                  |     |
| C215              | TC VISA - CAJA | 3.742.000,00 | 1536   | 100173 | MARIA CATALINA SABOGAL CA   | 12/12/2018       | 19:17:37        | S      | F         |        |                  |     |
| C215              | TC VISA - CAJA | 102.000,00   | 1531   | 100174 | CAROLINA GALINDO            | 12/12/2018       | 16:58:48        | S      | F         |        |                  |     |
| C215              | TC VISA - CAJA | 102.000,00   | 1526   | 100174 | JOHAN SEBASTIAN ANDRADE     | 12/12/2018       | 12:03:10        | S      | F         |        |                  |     |
| C227              | EFECTIVO-CAJA  | 490.000,00   | 1521   | 100174 | PEPITO GONZALEZ             | 12/12/2018       | 09:37:57        | S      | F         |        |                  |     |
| C215              | TC VISA - CAJA | 2.122.000,00 | 1520   | 100174 | JUAN CAMILO PEREZ GOMEZ     | 12/12/2018       | 09:31:32        | S      | F         |        |                  |     |
| C215              | TC VISA - CAJA | 102.000,00   | 1518   | 100174 | ANGIE VIVIANA SUAREZ CAST   | 11/12/2018       | 17:06:38        | S      | F         |        |                  |     |
| C215              | TC VISA - CAJA | 1.602.000,00 | 1517   | 100174 | PEPITO ARIAS                | 11/12/2018       | 15:51:42        | S      | F         |        |                  |     |
| C215              | TC VISA - CAJA | 6.654.000,00 | 1516   | 100174 | ANA MARIA GUTIERREZ ZAMB    | 11/12/2018       | 15:07:45        | S      | F         |        |                  |     |
| C215              | TC VISA - CAJA | 3.738.000,00 | 1515   | 100174 | VALENTINA JIMENEZ LOPEZ     | 11/12/2018       | 11:26:11        | S      | F         |        |                  |     |
| C215              | TC VISA - CAJA | 102.000,00   | 1514   | 100174 | SANDRA MORA                 | 11/12/2018       | 10:43:24        | S      | F         |        |                  |     |
| C230              | CHEQUE-CAJA    | 1.922.000,00 | 1512   | 100174 | MARIA PAZ DEL CARMEN COR    | 11/12/2018       | 09:39:59        | S      | F         |        |                  |     |
| 0000              | TADICTA DEDIT  | 440.000.00   | 4505   | 400474 | DEDITO COMEZ                | 40/40/0040       | 20.20.00        | 0      | -         |        |                  |     |

**X X** 

TGACREV (1) - Excel

Se descargará un Excel con todo el detalle de las transacciones.

| Pe  | gar 💉      | Calibri $\cdot$ 11 $\cdot$ A <sup>*</sup> A <sup>*</sup> $\equiv$ N K $\underline{S}$ $\cdot$ $\underline{\Box}$ $\cdot$ $\underline{\diamond}$ $\cdot$ $\underline{\diamond}$ $\cdot$ $\underline{\bullet}$ $\cdot$ $\underline{\bullet}$ | = <b>=</b> ≫.<br>= = <b>• =</b> • | 🖶 Ajusta | ir texto<br>inar y centrar | General General Gener | mato Estilos de<br>abla * celda * | Insertar Eliminar Formato | ∑ Autosuma<br>↓ Rellenar *<br>& Borrar * | ▼ AZT<br>Ordenary<br>filtrar ▼ se | Buscar y |     |
|-----|------------|----------------------------------------------------------------------------------------------------|-----------------------------------|----------|----------------------------|----------------------------------------------------------------------------------------------------|-----------------------------------|---------------------------|------------------------------------------|-----------------------------------|----------|-----|
| ort | apapeles 🕞 | Fuente 🕞                                                                                                    | A                                 | ineación |                            | ra Número ra Estilo:                                                                                                    |                                   | Celdas                    |                                          | Modificar                         |          | ^   |
| A:  | L S        | ▼ : × ✓ <i>f</i> * C215                                                                                                    |                                   |          |                            |                                                                                                    |                                   |                           |                                          |                                   |          | ~   |
|     | A          | в                                                                                                    | с                                 | D        | E                          | F                                                                                                    | G                                 | н                         |                                          | к                                 | L        |     |
| 1   | C215       | TC VISA - CAJA BOGOTA                                                                                                    | 7018000                           | 1540     | 100173195                  | ANDRES CAMILO BEJARANO ORTEGA                                                                                                    | 13/12/2018                        | 9:17:47 S                 | F                                        |                                   |          |     |
| 2   | C206       | TARJETA DEBITO - CAJA BOGOTA                                                                                                    | 780000                            | 1539     | 100080231                  | ERIKA LEONOR AVILA, MORALES                                                                                                    | 12/12/2018                        | 20:36:10 S                | F                                        |                                   |          |     |
| 3   | C206       | TARJETA DEBITO - CAJA BOGOTA                                                                                                    | 135000                            | 1537     | 100174501                  | NICOL CASTRO                                                                                                    | 12/12/2018                        | 19:52:52 S                | F                                        |                                   |          |     |
| 4   | C215       | TC VISA - CAJA BOGOTA                                                                                                    | 3742000                           | 1536     | 100173175                  | MARIA CATALINA SABOGAL CAMACHO                                                                                                    | 12/12/2018                        | 19:17:37 S                | F                                        |                                   |          |     |
| 5   | C215       | TC VISA - CAJA BOGOTA                                                                                                    | 102000                            | 1531     | 100174413                  | CAROLINA GALINDO                                                                                                    | 12/12/2018                        | 16:58:48 S                | F                                        |                                   |          |     |
| 6   | C215       | TC VISA - CAJA BOGOTA                                                                                                    | 102000                            | 1526     | 100174168                  | JOHAN SEBASTIAN ANDRADE HERNANDEZ                                                                                                    | 12/12/2018                        | 12:03:10 S                | F                                        |                                   |          |     |
| 7   | C227       | EFECTIVO-CAJA BOGOTA                                                                                                    | 490000                            | 1521     | 100174159                  | PEPITO GONZALEZ                                                                                                    | 12/12/2018                        | 9:37:57 S                 | F                                        |                                   |          |     |
| 8   | C215       | TC VISA - CAJA BOGOTA                                                                                                    | 2122000                           | 1520     | 100174164                  | JUAN CAMILO PEREZ GOMEZ                                                                                                    | 12/12/2018                        | 9:31:32 S                 | F                                        |                                   |          |     |
| 9   | C215       | TC VISA - CAJA BOGOTA                                                                                                    | 102000                            | 1518     | 100174172                  | ANGIE VIVIANA SUAREZ CASTAÃ'EDA                                                                                                    | 11/12/2018                        | 17:06:38 S                | F                                        |                                   |          |     |
| 10  | C215       | TC VISA - CAJA BOGOTA                                                                                                    | 1602000                           | 1517     | 100174163                  | PEPITO ARIAS                                                                                                    | 11/12/2018                        | 15:51:42 S                | F                                        |                                   |          |     |
| 11  | C215       | TC VISA - CAJA BOGOTA                                                                                                    | 6654000                           | 1516     | 100174128                  | ANA MARIA GUTIERREZ ZAMBRANO                                                                                                    | 11/12/2018                        | 15:07:45 S                | F                                        |                                   |          |     |
| 12  | C215       | TC VISA - CAJA BOGOTA                                                                                                    | 3738000                           | 1515     | 100174131                  | VALENTINA JIMENEZ LOPEZ                                                                                                    | 11/12/2018                        | 11:26:11 S                | F                                        |                                   |          |     |
| 13  | C215       | TC VISA - CAJA BOGOTA                                                                                                    | 102000                            | 1514     | 100174127                  | SANDRA MORA                                                                                                    | 11/12/2018                        | 10:43:24 S                | F                                        |                                   |          |     |
| 14  | C230       | CHEQUE-CAJA BOGOTA                                                                                                    | 1922000                           | 1512     | 100174462                  | MARIA PAZ DEL CARMEN CORTES SARMIENTO                                                                                                    | 11/12/2018                        | 9:39:59 S                 | F                                        |                                   |          |     |
| 15  | C206       | TARJETA DEBITO - CAJA BOGOTA                                                                                                    | 440000                            | 1505     | 100174162                  | PEPITO GOMEZ                                                                                                    | 10/12/2018                        | 20:36:56 S                | F                                        |                                   |          |     |
| 16  | C230       | CHEQUE-CAJA BOGOTA                                                                                                    | 1541000                           | 1504     | 100170321                  | MARIA PAULA JIMENEZ LONDOÃ'O                                                                                                    | 10/12/2018                        | 19:57:55 S                | F                                        |                                   |          |     |
| 17  | C200       | TC AMEX - CAJA BOGOTA                                                                                                    | 1479000                           | 1462     | 100174411                  | DANNA CRISTAL SANCHEZ SANABRIA                                                                                                    | 10/12/2018                        | 15:29:48 S                | F                                        |                                   |          |     |
| 18  | C206       | TARJETA DEBITO - CAJA BOGOTA                                                                                                    | 79000                             | 1496     | 100174462                  | MARIA PAZ DEL CARMEN CORTES SARMIENTO                                                                                                    | 10/12/2018                        | 11:24:50 S                | F                                        |                                   |          |     |
| 19  | C206       | TARJETA DEBITO - CAJA BOGOTA                                                                                                    | 102000                            | 1461     | 100174294                  | LIZETH CAROLINA CUBILLOS BONILLA                                                                                                    | 7/12/2018                         | 10:01:02 S                | F                                        |                                   |          |     |
| 20  | C215       | TC VISA - CAJA BOGOTA                                                                                                    | 6697600                           | 850      | 100171022                  | MATEO JOSE MELO NAVARRETE                                                                                                    | 6/12/2018                         | 17:32:38 S                | F                                        |                                   |          |     |
| 21  | C227       | EFECTIVO-CAJA BOGOTA                                                                                                    | 6000000                           | 1454     | 100041194                  | LESLY DAHIANA VASQUEZ, VILLADA                                                                                                    | 6/12/2018                         | 15:12:40 S                | F                                        |                                   |          |     |
| 22  | C215       | TC VISA - CAJA BOGOTA                                                                                                    | 102000                            | 1450     | 100174118                  | JUAN ESTEBAN MUÃ'OZ LOPEZ                                                                                                    | 6/12/2018                         | 11:48:57 S                | F                                        |                                   |          |     |
| 23  | C215       | TC VISA - CAJA BOGOTA                                                                                                    | 490000                            | 1363     | 100174132                  | PEPITO PEREZ                                                                                                    | 5/12/2018                         | 15:25:10 S                | F                                        |                                   |          |     |
|     |            | TGACREV (1)                                                                                                    |                                   |          |                            |                                                                                                    | 4                                 |                           |                                          |                                   |          | E I |

Realizar cambio por: Para finalizar y cerrar la sesión del cajero o la caja lo podemos hacer en la parte superior derecha en *"herramientas"* damos click en el check de *"Cerrar sesión".* 

| DETALLE DE SE    | SIÓN DE CAJERO |              |        |        |                             |                  |                 |        |         |                                   |
|------------------|----------------|--------------|--------|--------|-----------------------------|------------------|-----------------|--------|---------|-----------------------------------|
| ódigo de detalle | Descripción    | Monto        | Recibo | ID     | Nombre                      | Fecha de captura | Hora de captura | Origen | Aliment | Revisar resumen/detalle de sesión |
|                  | TC VISA - CAJA |              |        |        |                             |                  | 09:17:47        |        | F       | Desplerar totales                 |
| 206              | TARJETA DEBIT  |              | 1539   | 100080 | ERIKA LEONOR AVILA, MORALES | 12/12/2018       | 20:36:10        | S      | F       | Despicyariotales                  |
| 206              | TARJETA DEBIT  | 135.000,00   | 1537   | 100174 | NICOL CASTRO                | 12/12/2018       | 19:52:52        | S      | F       | Desplegar sesiones de usuario     |
| 215              | TC VISA - CAJA | 3.742.000,00 | 1536   | 100173 | MARIA CATALINA SABOGAL CA   | 12/12/2018       | 19:17:37        | S      | F       |                                   |
| 215              | TC VISA - CAJA | 102.000,00   | 1531   | 100174 | CAROLINA GALINDO            | 12/12/2018       | 16:58:48        | S      | F       | Cerrar sesión                     |
| 215              | TC VISA - CAJA | 102.000,00   | 1526   | 100174 | JOHAN SEBASTIAN ANDRADE     | 12/12/2018       | 12:03:10        | S      | F       | BANNER DOCUMENT MANAGEMENT        |
| 227              | EFECTIVO-CAJA  | 490.000,00   | 1521   | 100174 | PEPITO GONZALEZ             | 12/12/2018       | 09:37:57        | S      | F       | Desure de sur estes               |
| 215              | TC VISA - CAJA | 2.122.000,00 | 1520   | 100174 | JUAN CAMILO PEREZ GOMEZ     | 12/12/2018       | 09:31:32        | S      | F       | Recuperar documentos              |
| 215              | TC VISA - CAJA | 102.000,00   | 1518   | 100174 | ANGIE VIVIANA SUAREZ CAST   | 11/12/2018       | 17:06:38        | S      | F       | Contar documentos coincididos     |
| 215              | TC VISA - CAJA | 1.602.000,00 | 1517   | 100174 | PEPITO ARIAS                | 11/12/2018       | 15:51:42        | S      | F       |                                   |
| 215              | TC VISA - CAJA | 6.654.000,00 | 1516   | 100174 | ANA MARIA GUTIERREZ ZAMB    | 11/12/2018       | 15:07:45        | S      | F       | Agregar documentos                |
| 215              | TC VISA - CAJA | 3.738.000,00 | 1515   | 100174 | VALENTINA JIMENEZ LOPEZ     | 11/12/2018       | 11:26:11        | S      | F       | DISEÑO DE PÁGINA                  |
| 215              | TC VISA - CAJA | 102.000,00   | 1514   | 100174 | SANDRA MORA                 | 11/12/2018       | 10:43:24        | S      | F       |                                   |
|                  | CHEQUE-CAJA    | 1.922.000,00 | 1512   | 100174 | MARIA PAZ DEL CARMEN COR    | 11/12/2018       | 09:39:59        | S      | F       | Expandido                         |

**X** 

E inmediatamente se genera un nuevo número de sesión N° 2 lo cual indica que se han cerrado dos sesiones ya.

| × Revisión de s     | esión de cajero TGACREV | 9.3.6 (MIGRFUAA) |                           |                  | AGREGAR    | RECUPERAR | 뤏 RELACIONA         | do 🔅 He         | RRAMIENTAS | 1          |
|---------------------|-------------------------|------------------|---------------------------|------------------|------------|-----------|---------------------|-----------------|------------|------------|
| REVISIÓN DE SESIÓN  | DE CAJERO               |                  |                           |                  |            | 📀 Guarda  | do con suceso (1 re | gistros guardad | dos)       |            |
| Usuario de sesión   | ACAJERO                 |                  |                           | Número de sesión | 2          |           |                     |                 |            | _          |
| SELECCIÓN DE DETAL  | LE DE SESIÓN            |                  |                           |                  |            |           | 🚦 Insertar          | Eliminar        | Copiar     | 9, Filtrar |
| Pago/Cargo          |                         |                  |                           | Categoría [      |            |           |                     |                 |            |            |
| * RESUMEN DE SESIÓN | DE CAJERO               |                  |                           |                  |            |           | 🖬 Insertar          | Eliminar        | PB Copiar  | 👻 Filtrar  |
| Código de detalle   | Pago/Cargo              | Origen           | Descripción               |                  | Monto base | Código    | de divisa           | Monto ex        | tranjero   |            |
| C206                | Р                       | S                | TARJETA DEBITO - CAJA BOG | ATC              | 1.294      | .000,00   |                     |                 |            |            |
| C212                | P                       | S                | TC MASTERCARD - CAJA BOG  | OTA              | 20         | .000,000  |                     |                 |            |            |
| C215                | P                       | S                | TC VISA - CAJA BOGOTA     |                  | 15.201     | .000,00   |                     |                 |            |            |
| C227                | P                       | S                | EFECTIVO-CAJA BOGOTA      |                  | 5.853      | .000,00   |                     |                 |            |            |
| C228                | P                       | S                | EFECTIVO-CAJA PEREIRA     |                  | 30         | .000,00   |                     |                 |            |            |
| C230                | P S CHEQUE-CAJA BOGOTA  |                  |                           |                  | 4.873      | .500,00   |                     |                 |            |            |
| 4 ◀ 1 de 1 ►        | H 10 Y Por págin        | a                |                           |                  |            |           |                     |                 | Regis      | tro 1 de 6 |

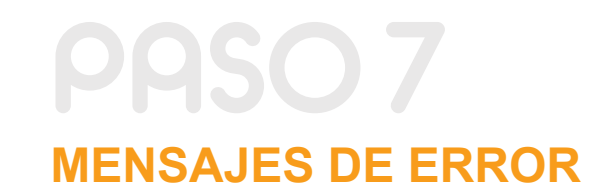

Los mensajes de error que pueden aparecer son:

- <u>Error al obtener la referencia del documento.</u> Se refiere a que el boleto de pago no tiene creada correctamente el númEero de DOC\_ID en la tabla TZRPOFI, revisar la configuración en TZARDAT para el programa especificado.
- Error al obtener el operador. El operador que se utiliza en API de aplicación de pagos no está correctamente configurado en la tabla ITVPCFG.
- <u>Error al obtener la franquicia en la pasarela de pagos. Revisar en la tabla ITVCFPG</u> <u>las franquicias esté correctamente configurado. Para el caso de FUAA que los</u> <u>DATAFONOS existan como operador en la tabla ITVCFPG.</u>
- <u>Error al actualizar respuesta del datafono. Problemas para almacenar la respuesta</u> <u>del datafono, comunicarse con el Administrador.</u>
- <u>Error al insertar registro en estado de cuenta. Problema con el API de aplicación</u> <u>de pagos procedimiento INTEGRACION. ITZ\_TRANSACTION.P\_CREATE.</u>
- <u>Error al aplicar en estado de cuenta. Problema con el API de aplicación de pagos</u> procedimiento INTEGRACION. ITZ\_TRANSACTION.P\_UPDATE.
- <u>02 Transacción Rechazada. Fondos Insuficientes Clave Inválida Tarjeta</u> <u>Vencida– Transacción Cancelada por Cajero, etc.</u>
- 05 Transacción Negada. Transacción declinada por error en comunicación.
- 03 Transacción Sin Respuesta Final de Datafono. Transacción por recuperar.
- Error al sembrar transacción de pago en estado de cuenta y Error al insertar registro negativo en estado de cuenta. En caso de anulaciones existe la posibilidad de obtener correctamente el código de detalle de pago, en caso de que no exista la referencia de este dato se debe contactar con el administrador.

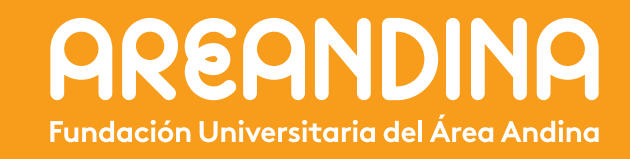